## Instructions to Sign Up a Primary Account Member:

- 1. Click the Sign-Up link in the upper right-hand corner of the Parks and Rec website.
- 2. As the Primary Account member, add all required account information and click the Create Account button.
- 3. A verification email will be sent to the email provided in the Primary Account.
- 4. Once the account has been verified, the Primary Account holder can then add all additional members to the primary account.

## Instructions to Add members to the Primary Account:

- 1. Log in as the Primary Account member.
- 2. Click the Account icon in the upper right-hand corner, and in the dropdown, click on the Members You will be directed to the Edit Primary Member page.
- 3. On the left-hand side, click the Add New Member button and add all required account information then click save.
- 4. Repeat step 3. for each member for the account.
- 5. When finished, you can click the Recreation Department link on the top left side of the website to return to the main menu.